# EPiServer OnlineCenter

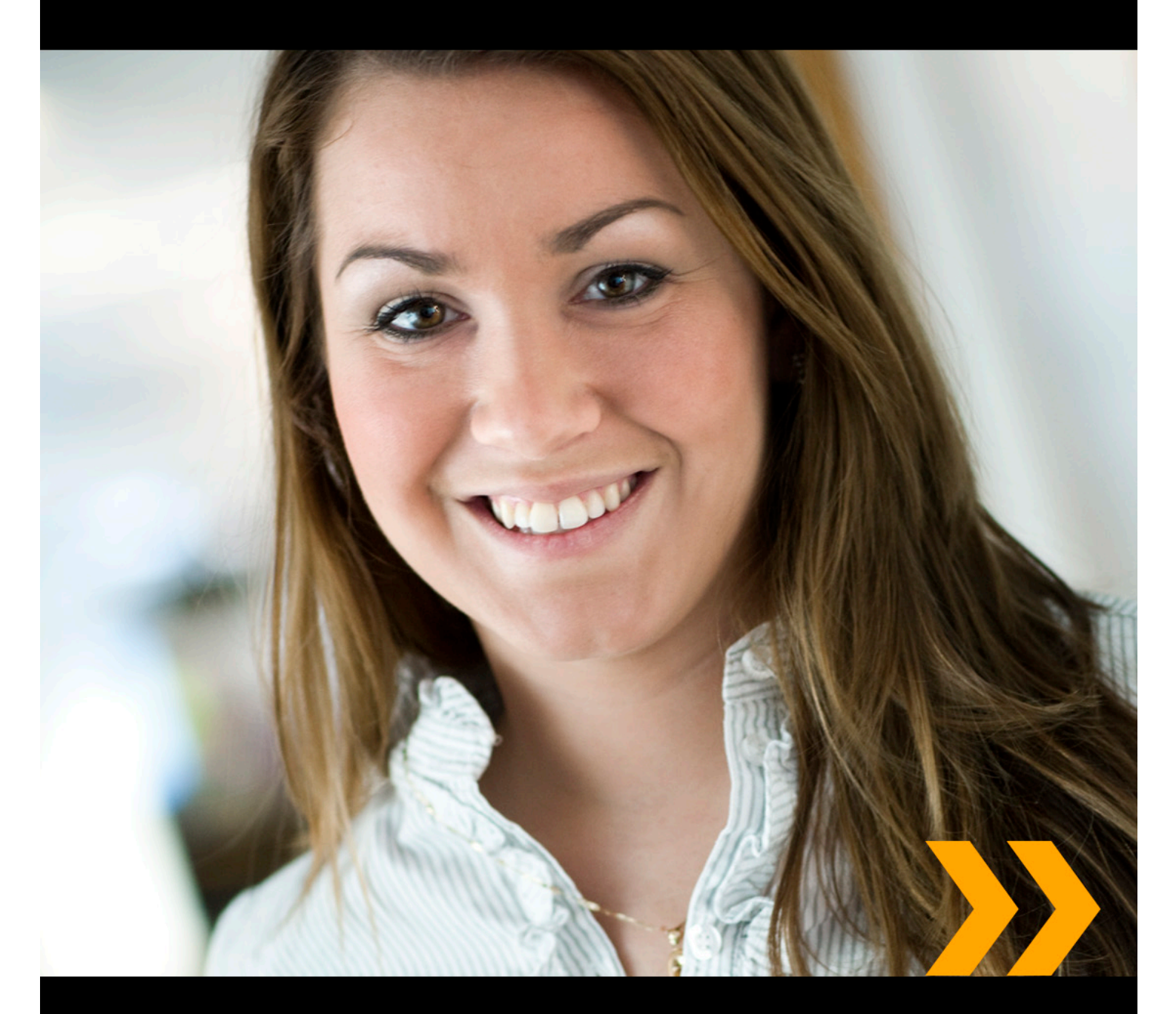

## Användarhandboken

#### Copyright

Detta dokument skyddas av upphovsrättslagen. Förändringar av innehåll eller delvis kopiering av innehåll får ej ske utan tillstånd från upphovsrättsinnehavaren.

Dokumentet får spridas fritt i sin helhet, digitalt eller i tryckt format till alla användare av EPiServer CMS.

## **EPiSERVER**

Användarhandboken för EPiServer OnlineCenter 6.0 Rev A Senast ändrad den 21 mars 2010 © EPiServer AB

## Innehållsförteckning

| VAD ÄR EPISERVER ONLINECENTER?                         | 5       |
|--------------------------------------------------------|---------|
| GLOBAL NAVIGERING                                      | 5       |
| DASHBOARD FÖR WERRPI ATSEN                             |         |
| Öppna dashboard i OnlineCenter                         |         |
|                                                        | 0       |
|                                                        | 6       |
|                                                        | 0       |
| ARBETA MED EPISERVER ONI INECENTER                     | 8       |
|                                                        |         |
|                                                        | • • • • |
| Skapa Tilkar.                                          | 8       |
|                                                        | 9       |
| la dort filkar                                         | 9       |
|                                                        | 10      |
| Lägga till gadgetar.                                   | !!      |
| Redigering av gadgetar.                                |         |
| Flytta gadgetar.                                       | 12      |
| Ta bort gadgetar.                                      | 13      |
| Fördefinierade gadgetar                                | 13      |
| Gadgeten Formulärvisning.                              | 13      |
| Konfigurera Formulärvisning                            | 14      |
| Gadgeten Aktiviteter.                                  | 15      |
| Skapa aktiviteter från dashboard                       | 16      |
| Skapa aktiviteter från läget Redigera i EPiServer CMS. | 16      |
| Gadgeten Oförändrade sidor.                            | 17      |
| Konfigurera Oförändrade sidor.                         | 17      |
| Gadgeten Nyligen uppdaterade sidor.                    | 18      |
|                                                        | 18      |
| Gadgeten Snabblänkar                                   | 18      |
| Lägga till Snabblänkar.                                | 18      |
| Gadgeten RSS Läsare.                                   | 19      |
| Konfigurera gadgeten RSS Läsare.                       | 20      |
| Gadgeten Externa länkar                                | 20      |
| Lägga till Externa länkar                              | 20      |
| Gadgeten Anteckningar                                  | 21      |
| Anpassa gadgeten Anteckningar.                         | 21      |
| SNABBPUBLICERING                                       | 22      |
|                                                        |         |
|                                                        | 22      |
|                                                        | . 24    |
| LAGG TILL DAGLIGA UPPDATERINGAR                        | 24      |

## Vad är EPiServer OnlineCenter?

EPiServer OnlineCenter är startpunkten för EPiServer CMS och relaterade moduler. OnlineCenter ger en översikt av din webbplats med enkel åtkomst till alla integrerade moduler. Du kan öppna dem i den översta menyn i OnlineCenter. Dessutom kan du anpassa OnlineCenter efter dina behov och lägga till din egen "gadget" till dashboard för snabbåtkomst. Gadgetar kan användas för att övervaka aktiviteter på webbplatsen. Du kan exempelvis visa sidor som har ändrats nyligen eller formulärregistreringar. Med OnlineCenter kommer du alltid vara helt uppdaterad om vad som händer på webbplatsen!

De två huvuddelarna av OnlineCenter är:

- Global navigering högst upp ger snabbåtkomst till integrerade moduler på webbplatsen.
- **Dashboard för webbplatsen** där viktig information om webbplatsen samlas och visas. Dashboard för webbplatsen är personlig och visas annorlunda beroende på vad användaren har valt för innehåll.

## Global navigering

I den översta menyn i EPIServer OnlineCenter hittar du den globala navigeringen. Här hittar du de olika moduler som finns integrerade i din webbplats, exempelvis EPiServer Community eller tredjepartsprodukter som har integrerats med EPiServer CMS i din lösning. Beroende på den modul du väljer kan undermenyn på rad två se lite olika ut. Den innehåller vyerna och funktionerna i den modul du använder. När det gäller EPiServer CMS till exempel får du direktåtkomst till lägena Redigera och Admin när du klickar på "CMS".

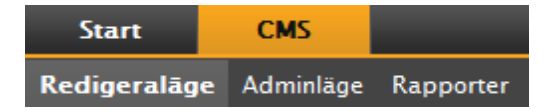

## Dashboard för webbplatsen

På dashboard för webbplatsen samlas och visas viktig information. Dashboard är även ett område för tilläggsprogram där du kan lägga till anpassade gadgetar för att presentera viktig information eller ge snabbåtkomst till vanliga uppgifter eller funktioner som används ofta. Det kan till exempel gälla sidor som nyligen ändrats, uppgifter, anteckningar eller andra aktiviteter.

Dashboard består av flikar, gadgetar och zoner:

- Med **flikar** kan olika vyer skapas för exempelvis säljavdelningen, marknadsföringsavdelningen eller webbadministratörer.
- Med alternativet **zoner** styr du layouten på dashboard så att du kan ordna informationen som du vill. Med zoner kan du dela upp fliklayouten på dashboard i en, två eller tre kolumner beroende på vad du har valt. Det finns alltid minst en flik tillgänglig, och den första standardfliken har två kolumner.
- Med hjälp av **gadgetar** kan du skapa dina egna visningsobjekt, till exempel en lista över sidor som ändrats nyligen, en nyhetslista eller snabblänkar.

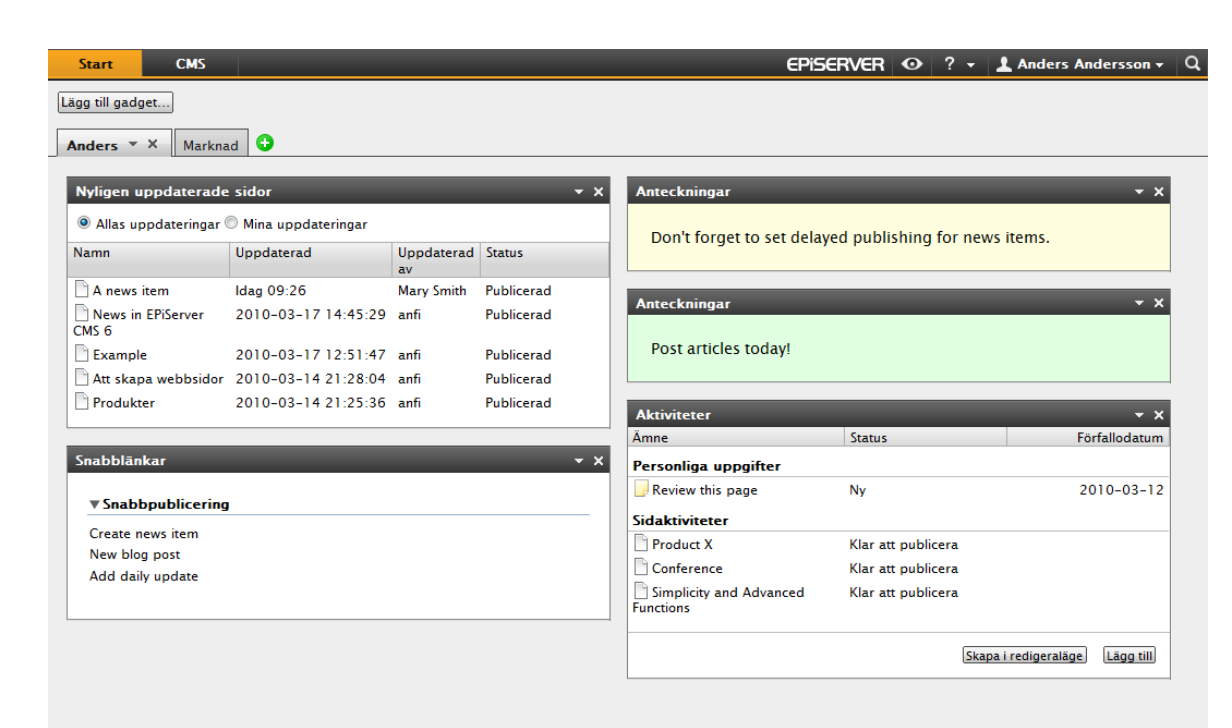

#### Öppna dashboard i OnlineCenter

När du loggar in på webbplatsen kan du öppna dashboard i OnlineCenter genom att välja alternativet **Dashboard** i högerklicksmenyn på en sida i Visa-läget.

Du kan också få åtkomst till OnlineCenter från Redigera-läget i EPiServer CMS genom att välja fliken **Start** i den globala navigeringen.

## OnlineCenter-menyn i EPiServer

EPiSERVER 💿 🤉 🛨 Anders Andersson 🗸

I OnlineCenter-menyn i den övre högra delen av skärmen finns följande alternativ:

- Om du klickar på **EPiServer**-logotypen kommer du till www.episerver.com.
- Om du klickar på symbolen som ser ut som ett öga kommer du till webbplatsens Visa-läge.
- Om du klickar på symbolen "?" visas en rullgardinslista där du får åtkomst till online-hjälpen för moduler i din installation.

a

- Om du väljer alternativet **Administratör** får du åtkomst till dina inställningar för de olika modulerna i din installation, bland annat komponenter och Microsoft-tillägg för EPiServer CMS. Härifrån kan du också **logga ut** från OnlineCenter.
- Sökfunktionen i OnlineCenter finns tillgänglig till höger i OnlineCenter-menyn.

## Söka i EPiServer-produkter

EPiServer OnlineCenter har en sofistikerad sökfunktion som låter dig söka igenom innehåll i alla integrerade moduler på din webbplats. Knappen **Sök** finns i det övre högra hörnet i OnlineCenter.

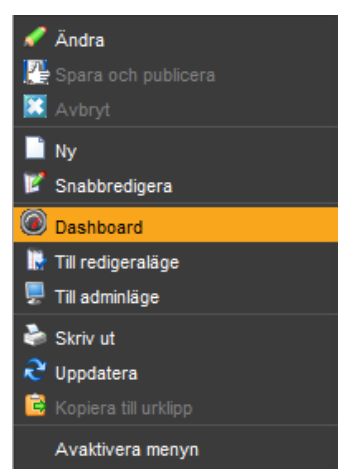

Det är inte bara möjligt att söka efter sidor med ett visst namn, utan du kan även söka efter sidor som innefattar en viss textsträng. Detta innebär att om du inte kan komma ihåg vad sidan heter eller dess ID-nummer, men om du kommer ihåg de första raderna med text, kan du enkelt hitta sidan. Du kan också söka i filer på webbplatsen.

När du väljer en länk i träfflistan visas information om sidan som en hjälp i att hitta rätt objekt. Om du klickar på en länk tas du till objektet, exempelvis en EPiServer CMS-sida.

Det är möjligt att konfigurera olika sökalternativ i administratörsläget i EPiServer CMS.

## Arbeta med EPiServer OnlineCenter

EPiServer OnlineCenter fungerar som startpunkten till din webbplats och ger åtkomst till EPiServer CMS och integrerade moduler och system. Förutom att använda OnlineCenter för att övervaka din webbplats kan du utföra följande uppgifter:

- Skapa **flikar** lägga till, redigera och ta bort flikar.
- Skapa gadgetar lägga till, redigera och ta bort gadgets.
- Organisera dashboard placera objekten där du vill ha dem, i kolumner och under flikar.

| .ägg till gadget         |                        |                  |                |                    |  |
|--------------------------|------------------------|------------------|----------------|--------------------|--|
| nders Marknad *          | × 🕄                    |                  |                |                    |  |
| Nyligen uppdaterad       | le sidor               | _                | <del>.</del> > | < Snabblānkar      |  |
| Allas uppdatering        | ar 🔘 Mina uppdater     | ingar            |                | ▼ Snabbpublicering |  |
| Namn                     | Uppdaterad             | Uppdaterad<br>av | Status         | Create news item   |  |
| 🗋 A news item            | ldag 09:26             | Mary Smith       | Publicerad     | Add daily update   |  |
| News in EPiServer        | 2010-03-17<br>14:45:29 | anfi             | Publicerad     |                    |  |
| Example                  | 2010-03-17<br>12:51:47 | anfi             | Publicerad     |                    |  |
| 🗋 Att skapa<br>webbsidor | 2010-03-14<br>21:28:04 | anfi             | Publicerad     |                    |  |
| Produkter                | 2010-03-14             | anfi             | Publicerad     |                    |  |

### Flikar

Flikar används för att organisera informationen i OnlineCenter. Du kan skapa dina egna flikar och lägga till de gadgetar du vill ha. Du kan exempelvis ha en flik för marknadsföringsteamet och en för produktredigerarna med specifika gadgetar för varje grupp. Du kan anpassa layouten på varje flik genom att ange antalet kolumner som används för att visa information. Det finns alltid minst en standardflik i OnlineCenter-översikten.

| idor<br>Mina uppdateringar   |                                                                                                    | •                                                                                                    | • X Sna                                                                                                    | abblānkar                                                                                                    |
|------------------------------|----------------------------------------------------------------------------------------------------|----------------------------------------------------------------------------------------------------|----------------------------------------------------------------------------------------------------|----------------------------------------------------------------------------------------------------|
| idor<br>) Mina uppdateringar | -                                                                                                    | •                                                                                                    | • X Sna                                                                                                    | abblänkar                                                                                                    |
| 🖻 Mina uppdateringar         |                                                                                                    |                                                                                                    |                                                                                                    |                                                                                                    |
|                              |                                                                                                    |                                                                                                    | v                                                                                                    | Snabbpublicering                                                                                                    |
| ppdaterad                    | Uppdaterad<br>av                                                                                                    | Status                                                                                                    | C                                                                                                    | Create news item                                                                                                    |
| lag 09:26                    | Mary Smith                                                                                                    | Publicerad                                                                                                    |                                                                                                    | New blog post<br>Add daily update                                                                                                    |
| 010-03-17<br>4:45:29         | anfi                                                                                                    | Publicerad                                                                                                    |                                                                                                    |                                                                                                    |
| 010-03-17<br>2:51:47         | anfi                                                                                                    | Publicerad                                                                                                    |                                                                                                    |                                                                                                    |
| 010-03-14<br>1:28:04         | anfi                                                                                                    | Publicerad                                                                                                    |                                                                                                    |                                                                                                    |
| 010-03-14<br>1:25:36         | anfi                                                                                                    | Publicerad                                                                                                    |                                                                                                    |                                                                                                    |
|                              | ppdaterad<br>ag 09:26<br>D10-03-17<br>4:45:29<br>D10-03-17<br>2:51:47<br>D10-03-14<br>1:28:04<br>D10-03-14<br>1:25:36 | ppdaterad         Uppdaterad<br>av           ag 09:26         Mary Smith           110-03-17         anfi           x:529         anfi           010-03-17         anfi           z:51:47         anfi           010-03-14         anfi           z:28:04         anfi           010-03-14         anfi           z:25:36         anfi | ppdaterad     Uppdaterad<br>av     Status<br>Publicerad       ag 09:26     Mary Smith     Publicerad       010-03-17     anfi     Publicerad       2:51:47     anfi     Publicerad       010-03-14     anfi     Publicerad       1:28:04     anfi     Publicerad | ppdaterad<br>avUppdaterad<br>avStatus<br>auag 09:26Mary Smith<br>PubliceradPubliceradD10-03-17<br>4:45:29anfi<br>PubliceradPubliceradD10-03-17<br>2:51:47anfi<br>PubliceradPubliceradD10-03-14<br>1:28:04anfiPubliceradD10-03-14<br>1:25:36anfiPublicerad |

#### Skapa flikar

Du kan lägga till nya flikar om du vill ordna OnlineCenter-översikten:

- 1. Klicka på den gröna +-symbolen i flikavsnittet på dashboard.
- 2. I fältet Fliknamn anger du ett namn för fliken.

- 3. Ange hur många kolumner flikinformationsområdet ska ha genom att klicka på ett av alternativen i fältet **Layout**.
- 4. Spara fliken genom att välja Lägg till. Den nya fliken visas med en tom informationszon där du kan lägga till de gadgetar som du har valt.

| Anders Marknad 🕒  |                                                            |   |
|-------------------|------------------------------------------------------------|---|
| Flikinstāllningar |                                                            | × |
| Fliknamn Sales    | Utseende<br>Lägg till Avbryt<br>1 Kolumn 2 Kolumn 3 Kolumn |   |
|                   | <b>▲</b>                                                   |   |
|                   |                                                            |   |

🗩 Du kan inte ändra ordning på flikarna när du väl har skapat dem.

#### **Redigering flikar**

Du kan redigera en flik om du vill ändra layouten eller tillgängliga gadgetar.

- I. Markera Redigera i rullgardinslistan för den flik du vill redigera.
- 2. I fältet Fliknamn kan du ändra namn på fliken.
- 3. I fältet **Layout** kan du ändra layout på fliken. Befintliga gadgetar flyttas till tillgängliga kolumner i den nya layouten.
- 4. Välj Spara om du vill spara dina ändringar.

| Anders Marknad Sales | • x 🚯                                 |              |
|----------------------|---------------------------------------|--------------|
| Flikinställningar    | Redigera                              | S            |
| Fliknamn Sales       | Ta bort<br>1 Kolumn 2 Kolumn 3 Kolumn | Spara Avbryt |
|                      | ▲                                     |              |
|                      |                                       |              |

Du kan stänga redigeringspanelen genom att klicka på panelens underkant eller klicka på **Stäng panel** högst upp till höger. Observera att dina ändringar inte sparas förrän du klickar på **Spara**.

#### Ta bort Flikar

Du kan ta bort en flik från dashboard i OnlineCenter.

 Markera **Ta bort** i rullgardinslistan för den flik du vill ta bort. Du kan också ta bort en flik genom att klicka på **X**-symbolen bredvid den. 2. Om du valde **Ta bort** visas ett bekräftelsemeddelande. Välj **OK** för att bekräfta borttagningen.

| nders Marknad S            | ales - X 🕞<br>Redigera<br>Je sir Ta bort | _                   | ÷ >        | < Snabblänkar        |  |
|----------------------------|------------------------------------------|---------------------|------------|----------------------|--|
| Allas uppdatering<br>Namn  | ar O Mina uppdater                       | ingar<br>Uppdaterad | Status     | ▼ Snabbpublicering   |  |
|                            | oppulleruu                               | av                  | Status     | Create news item     |  |
| A news item                | Idag 09:26                               | Mary Smith          | Publicerad | Add daily update     |  |
| News in EPiServer<br>CMS 6 | 2010-03-17<br>14:45:29                   | anfi                | Publicerad |                      |  |
| Example                    | 2010-03-17<br>12:51:47                   | anfi                | Publicerad | Anteckningar         |  |
| Att skapa<br>webbsidor     | 2010-03-14<br>21:28:04                   | anfi                | Publicerad | Delete section pages |  |
| Produkter                  | 2010-03-14<br>21:25:36                   | anfi                | Publicerad |                      |  |

3. Du kan ångra åtgärden genom att klicka på länken **Ångra** i bekräftelsemeddelandet som visas högst upp. Då återställs fliken med alla gadgetar.

| Lägg till gadget<br>Anders Marknad 💌 🕽 | < 0                               |                  |           | Flik bortta | gen <u>Ångra</u> 🙁              |
|----------------------------------------|-----------------------------------|------------------|-----------|-------------|---------------------------------|
| Nyligen uppdaterade                    | e sidor<br>· 🔘 Mina uppdateringar | -                | -         | - x         | Snabblānkar<br>Snabbpublicering |
| Namn                                   | Uppdaterad                        | Uppdaterad<br>av | Status    |             | Create news item                |
| A news item                            | ldag 09:26                        | Mary Smith       | Publicera | ad          | Add daily update                |
| News in EPiServer<br>CMS 6             | 2010-03-17<br>14:45:29            | anfi             | Publicera | ad          |                                 |
| Example                                | 2010-03-17<br>12:51:47            | anfi             | Publicera | ad          |                                 |
|                                        |                                   |                  |           |             |                                 |

Det måste alltid finnas minst en flik i OnlineCenter vilket betyder att du inte kan ta bort den sista fliken.

## Gadgetar

En gadget är ett litet program som kan visas på dashboard i OnlineCenter för snabbåtkomst. OnlineCenter har ett antal fördefinierade gadgetar. Du kan också utveckla och anpassa dina egna gadgets så att de passar dina behov och de uppgifter som du arbetar med. Läs mer om hur du utvecklar gadgets i den tekniska dokumentationen för OnlineCenter och EPiServer CMS på world.episerver.com. Varje gadget har en flervalsmeny i övre högra hörnet. Vad som visas i menyn beror på vilka funktioner gadgeten har. Vanligtvis finns åtminstone alternativen **Redigera** och **Ta bort** med här.

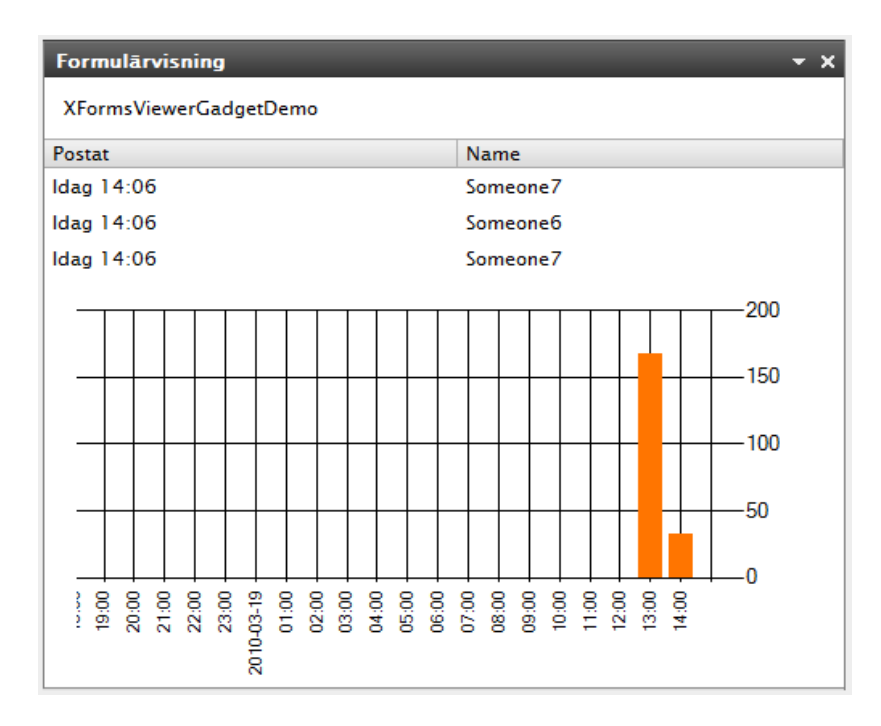

#### Lägga till gadgetar

- 1. Välj Lägg till gadget... högst upp i OnlineCenter.
- 2. Välj den typ av gadget du vill lägga till genom att klicka på den. De gadgetar som visas i listan kan variera mellan olika webbplatser beroende på vilka gadgetar som har implementerats.
- 3. Gadgeten läggs till i dashboard i OnlineCenter där du kan fortsätta att jobba med den.
- Stäng gadgetpanelen genom att klicka på Lägg till gadgetar... igen eller genom att klicka på den nedre kanten i panelen.

| Start        | CMS       |              |                |                 |                              | EPiserver         | • ? -      | 1 Anders Andersson | Q, |
|--------------|-----------|--------------|----------------|-----------------|------------------------------|-------------------|------------|--------------------|----|
| Lägg till ga | idget     |              |                |                 |                              |                   |            |                    |    |
| Lāgg till ga | adget     |              |                |                 |                              |                   |            |                    | ×  |
| Aktivit      | teter     | Anteckningar | Externa länkar | Formulärvisning | Nyligen<br>uppdaterade sidor | Oförändrade sidor | RSS Läsare | •<br>Snabblänkar   |    |
|              |           |              |                |                 | *                            |                   |            |                    |    |
| Anders       | Marknad 🔻 | × 🕄          |                |                 |                              |                   |            |                    |    |

#### Redigering av gadgetar

- Om du vill redigera en gadget väljer du alternativet **Redigera** i gadgetmenyn i gadgetens övre högra hörn. Beroende på vilken typ av gadget det är kan man också redigera på andra sätt. I det här exemplet redigerar vi gadgeten **Nyligen uppdaterade sidor**.
- 2. Ändra de olika alternativen för gadgeten. När det gäller gadgeten **Nyligen uppdaterade sidor** kan du ändra antalet objekt som visas i den vanliga och i den maximerade vyn.
- 3. Välj **OK** om du vill spara dina ändringar.

| Start CMS                                   |
|---------------------------------------------|
| Lägg till gadget                            |
| Anders Marknad × × 🕒                        |
| Redigera                                    |
| Nyligen uppdater Ta bort * X                |
| Inställningar                               |
| Maximalt antal sidor 5 👻                    |
| Allas uppdateringar      Mina uppdateringar |
| OK Avbryt                                   |

#### Flytta gadgetar

Du kan ordna ditt dashboard genom att flytta omkring på dina gadgetar och sätta dem där du vill ha dem. Ditt dashboard är ordnat i kolumner, och gadgetar kan flyttas upp och ned i en kolumn samt mellan kolumner.

Om du vill flytta en gadget klickar du på gadgetens namnlist så att den markeras, håll ner vänster musknapp och dra och släpp gadgeten på den plats du vill. Du kan också använda tangentbordet för att flytta en gadget. Markera gadgeten genom att klicka på dess namnlist och använd sedan CTRL + piltangenterna för att flytta på gadgeten.

| Start                 |              |            | CM    | 5          |             |          |           |       |       |          |            |            |           |     |      |    |       |    |                             |                                             | EPiserver                                                       | 0                             | ? - 1                                 | Anders And                             | ersson <del>-</del> |
|-----------------------|--------------|------------|-------|------------|-------------|----------|-----------|-------|-------|----------|------------|------------|-----------|-----|------|----|-------|----|-----------------------------|---------------------------------------------|-----------------------------------------------------------------|-------------------------------|---------------------------------------|----------------------------------------|---------------------|
| Lägg till (<br>Anders | gad<br>Ma    | get        | ad    | *          | ×           |          |           |       |       |          |            |            |           |     |      |    |       |    |                             |                                             |                                                                 |                               |                                       |                                        |                     |
| XForm                 | sVie         | wer        | Gado  | getD       | )em         | 0        |           |       |       |          |            |            |           |     |      |    |       |    |                             | Allas uppdateringa                          | ar 🔘 Mina uppda                                                 | ateringa                      | r                                     |                                        |                     |
| Postat<br>Idag 14     | :35          |            |       |            |             |          |           |       |       | Na<br>So | ime<br>med | e<br>one   | 1         |     |      |    |       |    |                             | Namn                                        | Uppdaterad                                                      |                               | Uppdate<br>av                         | erad Status                            |                     |
| ldag 14<br>Idag 14    | :34<br>:34   |            |       |            |             |          |           |       |       | So<br>So | meo<br>meo | one<br>one | 5<br>10   |     |      |    |       |    |                             | A news item News in EPiServer CMS 6         | ldag 09:26<br>2010-03-17 1                                      | 4:45:2                        | Mary Sm<br>9 anfi                     | ith Publicerad<br>Publicerad           | 1                   |
|                       |              |            |       |            |             |          |           |       |       |          |            |            |           |     |      |    |       |    | —200<br>—150<br>—100<br>—50 | Example<br>Att skapa webbsidor<br>Produkter | 2010-03-17 1<br>r 2010-03-14 2<br>2010-03-14 2<br>Nyligen uppda | 2:51:4<br>(1:28:0<br>(1:25:3) | 7 anfi<br>4 anfi<br>6 anfi<br>: sidor | Publicerac<br>Publicerac<br>Publicerac |                     |
| 19:00                 | 20:00        | 21:00      | 23:00 | 2010-03-19 | 01:00       | 02:00    | 03:00     | 04:00 | 02:00 | 00:90    | 00/0       |            | 00:60     |     |      |    | 14:00 |    | —0                          |                                             |                                                                 |                               |                                       |                                        |                     |
| Nyliger               | n uj<br>as u | ppd<br>ppd | ater  | ado<br>nga | e si<br>r ( | doi<br>M | r<br>lina | up    | pda   | teri     | nga        | ar         |           |     |      |    |       |    | - x                         |                                             |                                                                 |                               |                                       |                                        |                     |
| Namn                  |              |            |       |            | U           | ppd      | later     | rad   |       |          |            |            | Upj<br>av | oda | tera | ad | State | us | and a                       |                                             |                                                                 |                               |                                       |                                        |                     |

#### Ta bort gadgetar

- Om du vill ta bort en gadget väljer du alternativet **Ta bort** i gadgetmenyn i det övre högra hörnet av gadgeten eller väljer symbolen **Ta bort** i det övre högra hörnet av gadgeten.
- 2. Gadgeten tas bort från dashboard. Klicka på länken **Ångra** i bekräftelsemeddelandet som visas högst upp i dashboard om du vill återställa gadgeten.

|   | Start                       | CMS           |                      |          | _         | _          |  |  |  |  |
|---|-----------------------------|---------------|----------------------|----------|-----------|------------|--|--|--|--|
|   | Lägg till gadget            |               |                      |          |           |            |  |  |  |  |
| 1 | Anders Marknad - ×          |               |                      |          |           |            |  |  |  |  |
|   | Nyligen uppdaterade sidor 🔹 |               |                      |          |           |            |  |  |  |  |
|   | Allas u                     | ıppdateringar | 💿 Mina uppdateringar |          | Redigera  | 1          |  |  |  |  |
|   | Namn                        |               | Uppdaterad           | Ur<br>av | Ta bort   |            |  |  |  |  |
|   | 🗋 A news i                  | item          | Idag 09:26           | Ma       | ary Smith | Publicerad |  |  |  |  |
|   | News in CMS 6               | EPiServer     | 2010-03-17 14:45:29  | an       | fi        | Publicerad |  |  |  |  |
|   | Example                     | 2             | 2010-03-17 12:51:47  | an       | fi        | Publicerad |  |  |  |  |

#### Fördefinierade gadgetar

EPiServer OnlineCenter har följande exempelgadgetar:

- **Formulärvisning** används för att övervaka aktiviteter i ett formulär, t.ex. en webbundersökning eller ett registreringsformulär.
- Aktiviteter används för hantering av aktiviteter som ska distribueras till andra. Kan vara relaterade till EPiServer CMS-sidor.
- Oförändrade sidor visar sidor som inte har ändrats under en definierad tidsperiod.
- Nyligen uppdaterade sidor listor över ändrade sidor. Det kan vara alla sidor eller sidor som du har skapat.
- Snabblänkar används för att skapa lättåtkomliga länkar på dashboard.
- Externa länkar ger en översikt över de externa länkarna på webbplatsen.
- Anteckningar används för att lägga till "post it"-lappar på dashboard.

Dessa gadgetar finns i standardinstallationen som exempel på hur du kan använda gadgetar i OnlineCenter.

#### Gadgeten Formulärvisning

Att använda gadgeten **Formulärvisning** är ett sätt att övervaka aktiviteten för ett visst webbformulär, till exempel en webbundersökning, en registrering eller ett kontaktformulär. Gadgeten kan inte bara användas av redaktörer utan av alla som vill veta mer om aktiviteterna på din webbplats, till exempel en marknadschef eller en affärsområdeschef. I **Formulärvisning** visas ett valt antal av de senaste aktiviteterna, till exempel de senaste omröstningarna eller formulärregistreringarna.

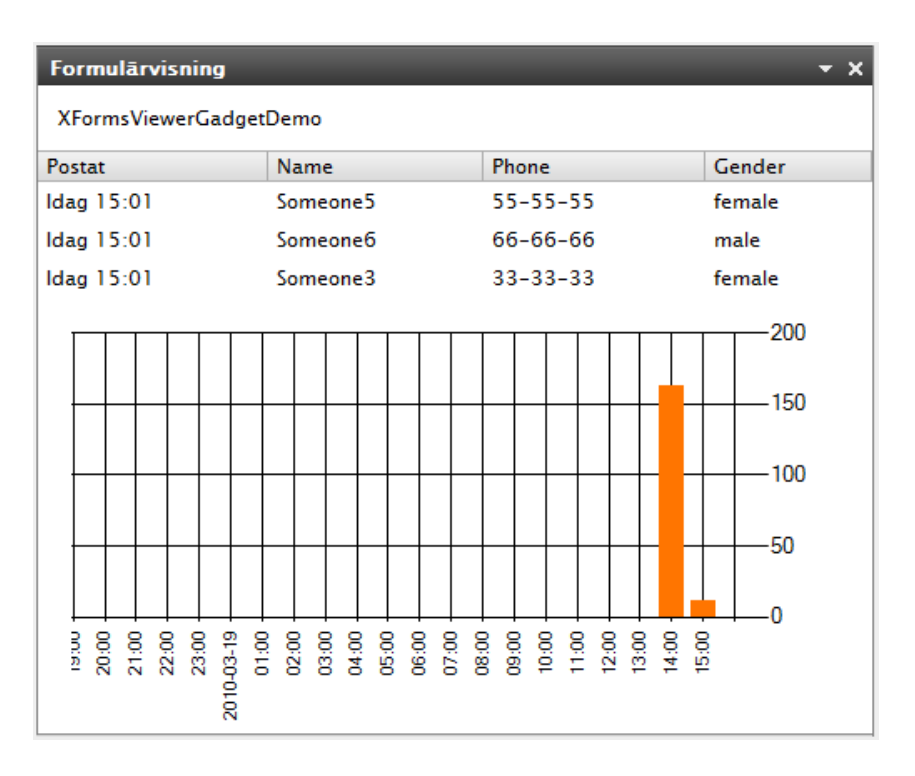

Resultaten från gadgeten **Formulärvisning** kan även visas grafiskt vilket ger en snabb och lättolkad översikt av formuläraktiviteterna.

#### Konfigurera Formulärvisning

Gör följande om du vill lägga till ett formulär och konfigurera inställningarna för gadgeten Formulärvisning:

- I. Klicka på **Redigera** i rullgardinslistan i det övre högra hörnet av gadgeten.
- 2. Välj **Demo-läge** om du vill visa formuläret i grafiskt demo-läge. Observera att du måste skapa en demovisningsfil av formuläret. Den visas sedan i rullgardinslistan **Välj formulär**. I standardinstallationen hittar du ett exempel på en formulärvisare som heter "XFormsViewerGadgetDemo".
- 3. Välj ett formulär i rullgardinslistan **Välj formulär**. Beroende på det formulär du väljer får du olika alternativ på fält som ska ingå i visningen. I det här exemplet har ett kontaktformulär med namn, e-postadress och meddelande valts.
- 4. Du kan välja att visa datum för formulärpostningen i Visa postningsdatum för post i listan.
- 5. Välj antalet formulärpostningar som ska visas i fältet Antal objekt att visas.
- 6. Välj **Visa diagram** om du vill visa ett diagram för formuläret.
- 7. Välj tidsperiod för diagrammet i rullgardinslistan **Diagramperiod**.
- 8. Välj hur ofta informationen ska uppdateras i rullgardinslistan **Uppdatera automatiskt**. Den här inställningen avgör hur ofta informationen ska uppdateras i formulärvisningen.
- 9. Välj OK om du vill spara dina inställningar.

| Formulārvisning                      | _                        | + ×       |
|--------------------------------------|--------------------------|-----------|
| Inställning                          |                          |           |
| 📝 Demo-läge                          |                          |           |
| Välj formulär                        | XFormsViewerGadgetDemo   | •         |
| Fält att visas                       |                          |           |
| V Name                               |                          |           |
| Phone                                |                          |           |
| Gender                               |                          |           |
|                                      |                          |           |
| Antal poster i listan                | 3                        |           |
| Visa postningsdatum för po<br>listan | ist i                    |           |
| Diagraminställningar                 |                          |           |
| 🔽 Visa diagram                       |                          |           |
| Diagramperiod                        | Per dag 🛛 👻              |           |
| Uppdatera automatiskt                | Normalt (var 10 minut) 🔻 |           |
|                                      |                          | OK Avbryt |

#### Gadgeten Aktiviteter

Med gadgeten **Aktiviteter** får du snabbåtkomst till aktiviteter i EPiServer CMS. Du kan visa status för dem och skapa nya. Aktiviteter kan skapas och distribueras direkt från dashboard i OnlineCenter eller från läget Redigera i EPiServer CMS. När du har skapat och sparat aktiviteter i EPiServer CMS visas de i gadgeten **Aktiviteter** på dashboard. Om du klickar på en aktivitetslänk i gadgeten **Aktiviteter** kommer du till läget Redigera i EPiServer CMS.

| Aktiviteter                       |                    | <del>~</del> ×       |
|-----------------------------------|--------------------|----------------------|
| Ämne                              | Status             | Förfallodatum        |
| Personliga uppgifter              |                    |                      |
| Review this page                  | Ny                 | 2010-03-12           |
| Sidaktiviteter                    |                    |                      |
| Product X                         | Klar att publicera |                      |
| Conference                        | Klar att publicera |                      |
| Simplicity and Advanced Functions | Klar att publicera |                      |
|                                   | Skapa i rec        | ligeraläge Lägg till |

#### Skapa aktiviteter från dashboard

- 1. Välj Lägg till om du vill skapa en aktivitet direkt från dashboard.
- 2. Ange ämnesnamnet i fältet Uppgift.
- 3. Välj ett förfallodatum i fältet Förfallodatum. Klicka i fältet för att ange datumet.
- 4. Skriv en beskrivning av aktiviteten i fältet **Beskrivning**.
- 5. Tilldela aktiviteten till en grupp eller en person i rullgardinslistan Tilldela uppgift till.
- 6. Ange status för aktiviteten i fältet **Status**. Det är också här du uppdaterar statusen för en aktivitet som du skapat i dashboard.
- 7. Välj **OK** om du vill spara aktiviteten.

| ktiviteter       | _                         | •         |
|------------------|---------------------------|-----------|
| — Skapa en ny up | pgift                     |           |
| Ämne             | Check pages               |           |
| Förfallodatum    | 03/19/2010                |           |
| Beskrivning      | Check these pages please. | *         |
|                  |                           | Ţ         |
| Tilldela till    | Carlos 🔻                  |           |
| Status           | Ny 🔻                      |           |
|                  |                           | OK Avbryt |

#### Skapa aktiviteter från läget Redigera i EPiServer CMS

Välj **Skapa i redigeraläge** i gadgeten **Aktiviteter** om du vill skapa en aktivitet i EPiServer CMS. Du kommer till redigeraläget i EPiServer CMS med **Åtgärdsfönstret** öppet till höger. Där kan du välja en sida och skapa en aktivitet. Ange information om aktiviteten och klicka på **Spara**.

Aktiviteterna läggs till i gadgeten **Aktiviteter** i dashboard i OnlineCenter. Om du klickar på en aktivitetslänk från dashboard kommer du till redigeraläget i EPiServer CMS.

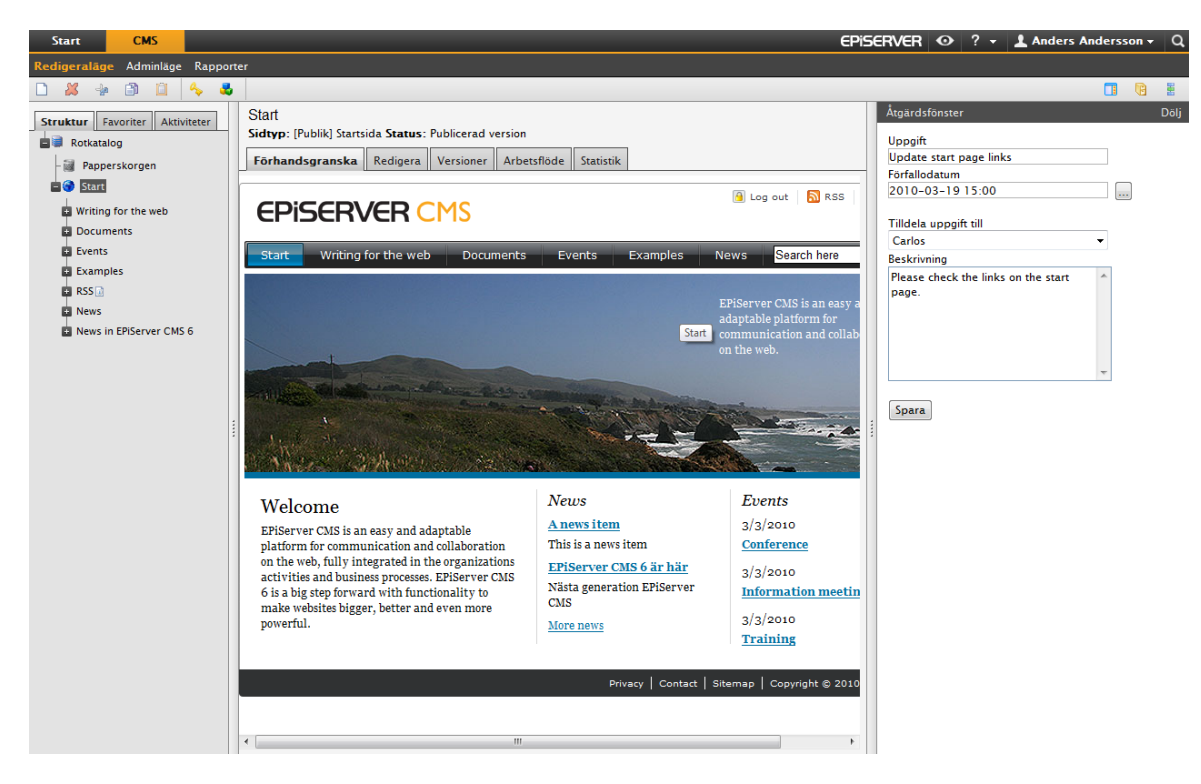

#### Gadgeten Oförändrade sidor

Gadgeten **Oförändrade sidor** ger en översikt över sidor som inte har ändrats under en viss tidsperiod. Den här gadgeten ger dig möjligheten att göra en uppföljning av sidor som kanske behöver granskas. Sidorna anges med namn, datum sidan senast uppdaterades och av vem samt sidstatus.

| Ofōrāndrade sidor |                     |           | - x        |
|-------------------|---------------------|-----------|------------|
| Namn              | Ändrad              | Ändrad av | Status     |
| External blogs    | 2007-10-10 11:41:38 | ls        | Publicerad |
| Documentation     | 2007-10-10 11:41:51 | epn       | Publicerad |
| Support           | 2007-10-10 11:42:27 | jeny      | Publicerad |
| Download          | 2007-10-13 01:09:01 | lydia     | Publicerad |
| Code Samples      | 2007-10-15 11:09:03 | ls        | Publicerad |

#### Konfigurera Oförändrade sidor

När du konfigurerar gadgeten **Oförändrade sidor** kan du välja antalet objekt som ska visas i listan. Du kan också ange önskad tidsperiod i månader för de oförändrade sidor som visas i listan. Markera **Sortera fallande** om du vill sortera sidorna i listan.

| Ofōrāndrade sidor                                                            |                   | <b>→</b> × |
|------------------------------------------------------------------------------|-------------------|------------|
| Inställningar<br>Antal objekt att lista<br>Antal månader<br>Sortera fallande | 10 <b>•</b><br>12 |            |
|                                                                              |                   | OK Avbryt  |

#### Gadgeten Nyligen uppdaterade sidor

Gadgeten **Nyligen uppdaterade sidor** ger en översikt över nyligen uppdaterade sidor på webbplatsen. Du kan välja om du vill visa alla ändringar eller bara dina egna ändringar. Listan över uppdaterade sidor visas med sidnamn, ändringsdatum, användare som gjorde ändringen och status för sidan.

| Nyligen uppdaterade sidor 🔹 👻              |                        |                  |            |  |
|--------------------------------------------|------------------------|------------------|------------|--|
| 💿 Allas uppdateringar 🔘 Mina uppdateringar |                        |                  |            |  |
| Namn                                       | Uppdaterad             | Uppdaterad<br>av | Status     |  |
| A news item                                | ldag 09:26             | Mary Smith       | Publicerad |  |
| News in EPiServer<br>CMS 6                 | 2010-03-17<br>14:45:29 | anfi             | Publicerad |  |
| Example                                    | 2010-03-17<br>12:51:47 | anfi             | Publicerad |  |
| Att skapa<br>webbsidor                     | 2010-03-14<br>21:28:04 | anfi             | Publicerad |  |
| Produkter                                  | 2010-03-14<br>21:25:36 | anfi             | Publicerad |  |

#### Gadgeten Snabblänkar

Med gadgeten **Snabblänkar** får du snabb åtkomst till viktiga länkar. Du kan lägga till vilka länkar du vill i gadgeten **Snabblänkar** så visas de på dashboard.

| 2 | Snabblānkar     | - | × |
|---|-----------------|---|---|
|   | ▼Mina lānkar    |   |   |
|   | EPiServer World |   | - |
|   | EPiServer.com   |   |   |
|   |                 |   |   |

#### Lägga till Snabblänkar

Om du vill lägga till länkar i en **Snabblänkar**-gadget som du just skapat klickar du på **Hantera länkar**. Du kan lägga till en ny länk i en befintlig **Snabblänkar**-gadget genom att öppna gadgeten för redigering och klicka på **Lägg till** 

länk. Ange en visningstitel i fältet Titel och en webbadress för länken i fältet URL.

|                            | -                                                                                      |
|----------------------------|----------------------------------------------------------------------------------------|
|                            |                                                                                        |
| ng                         |                                                                                        |
| em                         |                                                                                        |
|                            |                                                                                        |
| ate                        |                                                                                        |
|                            |                                                                                        |
| Webadress                  |                                                                                        |
| http://world.episerver.com | ×                                                                                      |
| http://www.episerver.com   | ×                                                                                      |
|                            |                                                                                        |
|                            |                                                                                        |
|                            |                                                                                        |
|                            | ng<br>em<br>ite<br>Webadress<br>http://world.episerver.com<br>http://www.episerver.com |

#### Gadgeten RSS Läsare

Gadgeten **RSS Läsare** är ett enkelt exempel på hur du kan använda gadgetar för att visa RSS-flöden på dashboard. Gadgeten visar de senaste flödena från en RSS-källa som du har valt. Du kan definiera antalet flöden som ska visas i gadgeten.

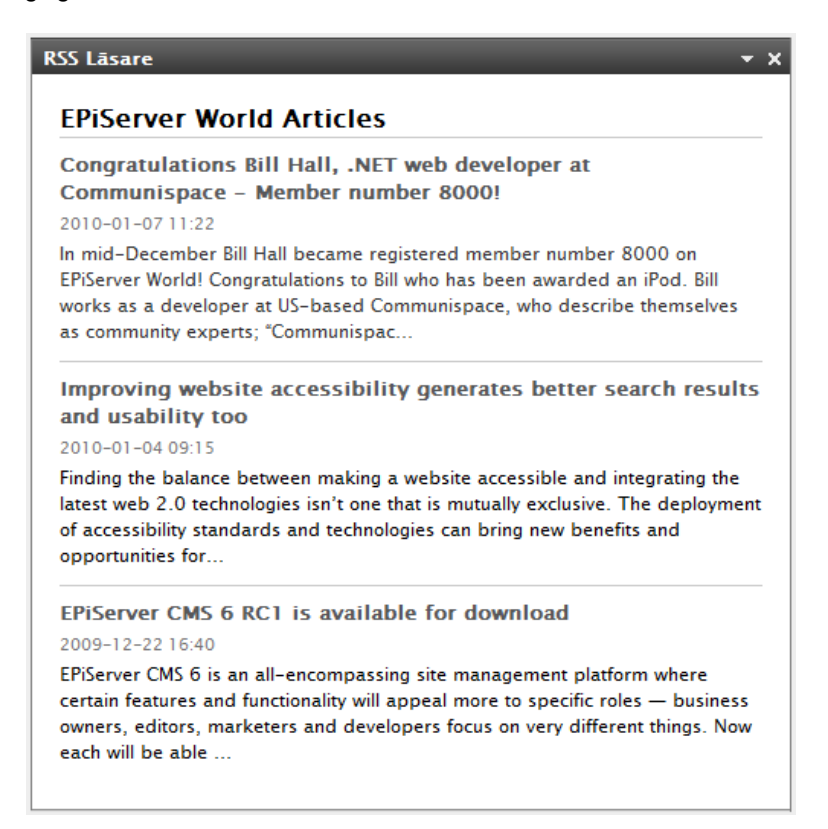

#### Konfigurera gadgeten RSS Läsare

När du konfigurerar gadgeten **RSS Läsare** anger du webbadressen för det RSS-flöde som du har valt. Definiera antalet flödesobjekt som ska visas och ange en titel för RSS-flödet. Klicka på **Hämta titel från källan** om du vill använda källans standardtitel. Klicka på **OK** för att spara gadgeten RSS Läsare. Du kan skapa fler RSS Läsare-gadgetar om du vill.

| RSS Lāsare              | _                              | <b>-</b> ×  |
|-------------------------|--------------------------------|-------------|
| Inställningar           |                                |             |
| URL                     | http://world.episerver.com/Art | icles/?feed |
| Antal poster att visa   | 3                              |             |
| Titel                   | EPiServer World Articles       |             |
| Hämta titel från källar | 1                              |             |
|                         |                                |             |
|                         |                                | OK Avbryt   |

#### Gadgeten Externa länkar

Med gadgeten **Externa länkar** kan du visa en översikt av de externa länkarna på din webbplats. Det kan vara praktiskt om du vill veta vilka externa webbplatser som du refererar till från din egen webbplats.

| Externa lānkar       | <b>-</b> ×   |
|----------------------|--------------|
| Webb-adress          | Antal länkar |
| world.episerver.com  | 1            |
| world.episerver2.com | 1            |
| www.episerver.com    | 4            |
| Objekt: 1 - 3 av 3   |              |
|                      |              |

#### Lägga till Externa länkar

När du lägger till externa länkar kan du välja hur många objekt som ska visas i listan. I listan visas antalet länkar för varje webbadress. Du kan även välja om du vill se en mer detaljerad objektlista genom att välja **Visa detaljer**. I det här alternativet visas den fullständiga webbadressen för varje länk.

| Externa lānkar                                           | _    | <del>~</del> × |
|----------------------------------------------------------|------|----------------|
| Inställningar<br>Visa detaljer<br>Antal objekt att visas | 20 🔻 |                |
|                                                          |      | OK Avbryt      |

#### Gadgeten Anteckningar

Med gadgeten **Anteckningar** kan du skapa "post it-lappar" med viktig information som ska sättas på dashboard. När du har infogat gadgeten **Anteckningar** på dashboard så kan du ange text direkt i anteckningsområdet. Du kan också anpassa utseendet på gadgeten **Post It**.

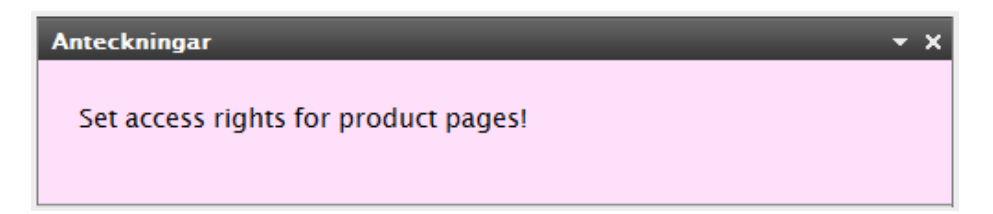

#### Anpassa gadgeten Anteckningar

Följande anpassningsmöjligheter finns för gadgeten Anteckningar:

- Ändra textstorlek genom att välja en storlek i fältet **Textstorlek**.
- Välj en bakgrundsfärg i fältet **Bakgrundsfärg**.

| Anteckningar                                      | _                | <del>~</del> × |
|---------------------------------------------------|------------------|----------------|
| – Inställningar –<br>Textstorlek<br>Bakgrundsfärg | Stor •<br>Rosa • |                |
|                                                   |                  | OK Avbryt      |

## Snabbpublicering

Många EPiServer CMS-webbplatser innehåller hundratals sidor vilket ofta gör det svårt för användare som inte arbetar med sidorna så ofta att skapa sidor som baseras på rätt sidtyp och som finns på rätt plats i trädstrukturen. Med **Snabbpublicering** blir det lättare för EPiServer CMS-användare att skapa återkommande objekt som nyheter och blogginlägg. Konfigurerbara inställningar ser till att sidorna sparas på rätt ställe och att exempelvis bilder får en alternativtext.

Snabbpublicering är extra användbart för användare som inte arbetar så ofta med EPiServer CMS, men som ändå måste kunna publicera information då och då. Snabbpublicering är lätt att utveckla för en webbplats. Om du vill ha mer information om hur det här fungerar läser du den tekniska dokumentationen för EPiServer CMS.

Du hittar följande fördefinierade exempel på snabbpublicering i standardinstallationen av EPiServer CMS:

- Skapa nyhetsposter
- Nytt blogginlägg
- Lägg till dagliga uppdateringar

Dessa fördefinierade inställningar finns i **OnlineCenter** när du skapar en **Snabblänkar**-gadget, men du måste konfigurera din webbplats för att visa dem. Läs mer i den tekniska dokumentationen för EPiServer CMS om du vill veta mer om konfigurationen.

| Snabblānkar      | _                          | <del>~</del> x |
|------------------|----------------------------|----------------|
| Inställningar    |                            |                |
| ▼ Snabbpubliceri | ng                         |                |
| Create news ite  | m                          |                |
| New blog post    |                            |                |
| 🗹 Add daily upda | te                         |                |
| Mina lānkar      |                            |                |
| Titel            | Webadress                  |                |
| EPiServer World  | http://world.episerver.com | ×              |
| Ny länk          |                            |                |
|                  |                            | OK Avbryt      |

Beroende på vad som har implementerats på din webbplats kan du även ha andra inställningar.

## Skapa nyhetsposter

**Skapa nyhetsposter** hjälper användaren att skapa en nyhetspost. Nyhetsposten skapas automatiskt på rätt ställe i sidträdstrukturen baserad på korrekt sidtyp.

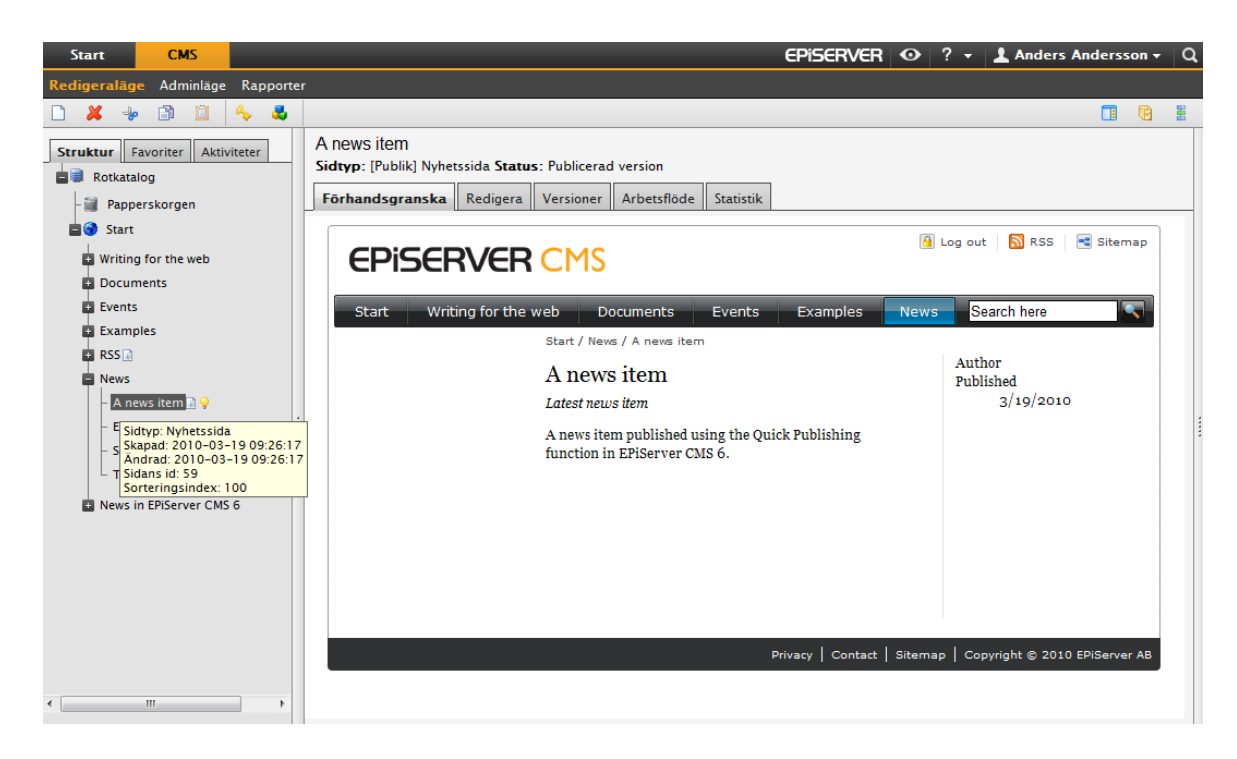

Skapa en nyhetspost med Skapa nyhetsposter:

- 1. Välj Skapa nyhetspost under gadgeten Snabblänkar på dashboard.
- 2. Skapa nyhetsposten, ge den ett namn i fältet **Namn**, en introduktion i fältet **Introduktion** och innehåll i fältet **Primärt innehåll**.
- 3. Välj **Spara och publicera** om du vill publicera nyhetsposten. Genom att välja **Spara och visa** kan du även spara och visa nyhetsposten innan du publicerar den.

| Start                                                             | CMS                                   |                 |          |                                        |  |  |  |
|-------------------------------------------------------------------|---------------------------------------|-----------------|----------|----------------------------------------|--|--|--|
| Redigeralāg                                                       | e Adminläge                           | Rapporter       |          |                                        |  |  |  |
| Skapar ny sida<br>Sidtyp: [Publik] Nyhetssida Status:<br>Redigera |                                       |                 |          |                                        |  |  |  |
| 🛃 Spara och                                                       | visa 🛛 🖓 Spar                         | a och publicera | 🔀 Avbryt |                                        |  |  |  |
| Namn A                                                            | news item                             |                 |          |                                        |  |  |  |
| Puff-text T                                                       | his is a news it                      | em              |          |                                        |  |  |  |
| Primärt innehåll                                                  |                                       |                 |          |                                        |  |  |  |
| B I U                                                             | I I IIIIIIIIIIIIIIIIIIIIIIIIIIIIIIIII |                 | Stilar   | ••• ••• ••• ••• ••• ••• ••• ••• ••• •• |  |  |  |
| Element: p                                                        |                                       |                 |          |                                        |  |  |  |

## Nytt blogginlägg

**Nytt blogginlägg** hjälper användaren att skapa ett blogginlägg. Objektet för blogginlägg skapas automatiskt på rätt ställe i sidträdstrukturen baserad på korrekt sidtyp.

| Start                | СМЅ                        |  |  |  |  |  |
|----------------------|----------------------------|--|--|--|--|--|
| Lägg till gad        | lget                       |  |  |  |  |  |
| Anders 🛪 🗙 Marknad 🕂 |                            |  |  |  |  |  |
| Snabblān             | ıkar 👻 🗙                   |  |  |  |  |  |
| ▼ Mina               | ▼ Mina lānkar              |  |  |  |  |  |
| EPiServer World      |                            |  |  |  |  |  |
| ▼ Snabbpublicering   |                            |  |  |  |  |  |
| Create news item     |                            |  |  |  |  |  |
| New blog post        |                            |  |  |  |  |  |
| Add dai              | ly update<br>New blog post |  |  |  |  |  |

Gör så här om du vill skapa ett Nytt blogginlägg:

- 1. Välj Nytt blogginlägg under gadgeten Snabblänkar på dashboard.
- 2. Skapa blogginlägget, ge det ett namn i fältet Namn och ange innehåll i fältet Primärt innehåll.
- 3. Välj **Spara och publicera** om du vill publicera blogginlägget. Genom att välja **Spara och visa** kan du även spara och visa blogginlägget innan du publicerar det.

## Lägg till dagliga uppdateringar

**Lägg till dagliga uppdateringar** hjälper användaren att skapa dagliga uppdateringar. Objektet för dagliga uppdateringar skapas automatiskt på rätt ställe i sidträdstrukturen baserad på korrekt sidtyp.

| Start          | СМЅ              |                |
|----------------|------------------|----------------|
| Lägg till gade | get              |                |
| Anders *       | × Marknad 🕒      |                |
| Snabblänk      | kar              | <del>~</del> × |
| ▼Mina I        | lānkar           |                |
| EPiServer      | r World          |                |
| ▼ Snabb        | opublicering     |                |
| Create ne      | ews item         |                |
| New blog       | j post           |                |
| Add daily      | y update         |                |
|                | Add daily update |                |

Gör följande om du vill skapa ett nyhetsobjekt med Lägg till daglig uppdatering:

- 1. Välj Lägg till dagliga uppdateringar under gadgeten Snabblänkar på dashboard.
- 2. Skapa objektet för daglig uppdatering, ge det ett namn i fältet **Namn** och ange innehåll i fältet **Primärt** innehåll.
- 3. Välj **Spara och publicera** om du vill publicera blogginlägget. Genom att välja **Spara och visa** kan du även spara och visa blogginlägget innan du publicerar det.